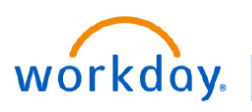

VUMC BUSINESS EDUCATION

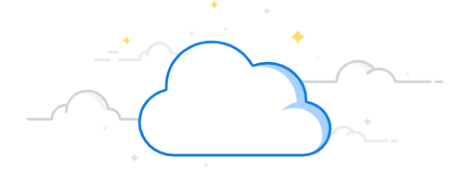

## **Create a Supply Recall**

After a recall has been recorded in OneRecall, a web-based service that tracks product recalls, the recall can then be logged in Workday. Follow the steps below to Create a Supply Recall within Workday.

|    | Create a S                                                                                               | Q Create Recal      |                                                         |                                       |                                                          |                                  | $\otimes$       |                                        |
|----|----------------------------------------------------------------------------------------------------|---------------------|---------------------------------------------------------|---------------------------------------|----------------------------------------------------------|----------------------------------|-----------------|----------------------------------------|
| 1. | . Search and select <b>Create Recall</b> in the <b>search Bar</b> .                                      |                     |                                                         |                                       | Creat                                                    | e Recall                         |                 |                                        |
| 2. | Enter the <b>Manufacturer Name</b> and any other necessary information in the <b>Create Recall</b> form. |                     |                                                         |                                       | Task                                                     |                                  |                 | ×                                      |
| 3. | Select <b>OK</b> .                                                                                       |                     |                                                         |                                       |                                                          | Create Recall                    |                 |                                        |
| 4. | Select Add.                                                                                              |                     |                                                         |                                       |                                                          | Recall Reference Number          |                 |                                        |
| 5. | Enter the <b>Item Name</b> and any other necessary details on the <b>Recall Line</b> form.               |                     |                                                         | (                                     | 2                                                        | Manufacturer Name<br>Distributor | *               |                                        |
| 6. | Scroll down to add any ad<br>Recall Details section.                                                     | <b>tails</b> in the |                                                         |                                       | Recall Description<br>Reason for Recall<br>Date Received | MM/DD/YYYY Ē                     |                 |                                        |
| 7. | Select <b>Select Files to</b> attac<br>recall.                                                           | related to the      |                                                         |                                       | FDA Date<br>Transaction Date Range On or After           | MM/DD/YYYY 🖆<br>08/11/2021 🛱     |                 |                                        |
| 8. | Add a comment if necessa                                                                                 | it.                 |                                                         |                                       | Transaction Date Range On or Before                      | MM/DD/YYYY                       |                 |                                        |
|    | Create Recall<br>Details Attachme<br>4 Add                                                               | ents Items          | 5<br>Add<br>Recall<br>Item Nam<br>Item Desc<br>Manufact | Line<br>e<br>rription<br>urer Part Nu | ımber                                                    | ¢                                |                 |                                        |
| 6  | Recall Details  Manufacture From Date  MM/DD/YYYY                                                        |                     | Matched I                                               | tems                                  |                                                          | (empty)                          |                 |                                        |
|    |                                                                                                    |                     | Item                                                    |                                       |                                                          |                                  |                 | ~~~~~~~~~~~~~~~~~~~~~~~~~~~~~~~~~~~~~~ |
|    | Manufacture To Date MM/DD/YYYY                                                                           |                     | Item Iden<br>Matched I                                  | tifier<br>Manufactur                  | er                                                       | (empty)                          | Drop files here |                                        |
|    | Serial Number Universal Part Number                                                                      |                     | 7 Select files                                          |                                       |                                                          |                                  |                 |                                        |
|    | Global Trade Item Number National Drug Code                                                              |                     |                                                         |                                       |                                                          |                                  |                 |                                        |
|    | tem Tags (empty) Recall Line Memo                                                                        |                     | 8 54                                                    | bmit                                  | Save                                                     | for Later Close                  |                 |                                        |

**QUESTIONS?** 

Please email <u>BusinessEducation@vumc.org</u>.